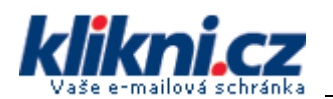

# 1

### Přihlašte se do vaší e-mailové schránky

V menu <u>Nastavení > Přeposílání POP</u> musíte povolit stahování pošty přes POP. Dále zde nastavte zda po stažení e-mailových zpráv do Outlooku se zprávy na serveru smažou, nebo zde zůstanou.

| Nastave                                  | ní                     |               |                                                                                                    |                                                                                                    |                                  |                                                                                                    |
|------------------------------------------|------------------------|---------------|----------------------------------------------------------------------------------------------------|----------------------------------------------------------------------------------------------------|----------------------------------|----------------------------------------------------------------------------------------------------|
| <u>Obecné</u>                            | <u>Účty</u>            | <u>Štítky</u> | Filtry                                                                                                    | Přeposílání a POP                                                                                  | Chat                             | <u>Webové výstřižky</u>                                                                                            |
| Přeposí                                  | lání:                  |               | ⊙ Vypr<br>O Přep<br>pon<br>Tip: Můž                                                                                                    | nout přeposílání<br>oslat kopii doručené zp<br>echat kopii zprávy Klik<br>iete také přeposílat jen | orávy na<br>ni.cz v [<br>některé | <sup>a</sup> emailová adresa a<br>Doručené poště <b>v</b><br>é své zprávy, pokud si na to <u>vytvoříte filtr</u> ! |
| Stažení<br>přes PO<br><u>Další inf</u> i | zpráv<br>IP:<br>ormace |               | <ol> <li>Stav: POP není aktivní         <u>Aktivovat POP pro všechny zprávy</u> <u>V</u>         Zpřístupnit POP pouze pro zprávy, které přijdou od této chvíle         <u>Kdvž isou zprávy stahovány přes POP</u> </li> </ol> |                                                                                                    |                                  |                                                                                                    |
|                                          |                        |               | ponech<br>3. Nako<br>Pokyny                                                                                                    | at kopii zprávy Klikni.c<br><b>nfigurujte emailovéh</b><br><u>/ ke konfiguraci</u>                 | z v Doru<br>o klient             | učené poště 🔽 🔽<br>nta (např. Outlook, Eudora, Netscape Mail)                                                      |
|                                          |                        |               |                                                                                                    | Zrušit Ulo                                                                                         | ožit změ                         | ěny                                                                                                    |

### Otevřete program Windows Mail

Klikněte v menu na Nástroje (Tools) / Účty... (Accounts...)

Zobrazí se Vám seznam existujících e-mailových účtů.

| Internet Accounts                                                                                                    | <b>—</b>               |
|----------------------------------------------------------------------------------------------------|------------------------|
| Set up new e-mail accounts or newsgroup subscriptions by clicking Add.<br>To make changes, export, or remove an account or subscription, select it first. |                        |
| Mail                                                                                                    |                        |
| News 🗸 🗸                                                                                                    | <u>A</u> dd            |
| Directory Service 🗸 🗸 🗸                                                                                                    | <u>R</u> emove         |
|                                                                                                    | <u>P</u> roperties     |
|                                                                                                    | Set as <u>D</u> efault |
|                                                                                                    | Import                 |
|                                                                                                    | <u>E</u> xport         |
|                                                                                                    | Set Order              |
|                                                                                                    | Close                  |

Klikněte na tlačítko Přidat (Add...) a vyberte typ zakládaného účtu - E-mail

#### Select Account Type

What type of account would you like to add?

| E-mail Account    |  |
|-------------------|--|
| Newsgroup Account |  |
| Directory Service |  |
|                   |  |
| -                 |  |

Zadejte Vaše jméno a příjmení. Ve jméně doporučujeme nepoužívat diakritiku.

|                                                     |                                                                                           | <b>—</b>    |
|-----------------------------------------------------|-------------------------------------------------------------------------------------------|-------------|
|                                                     |                                                                                           |             |
| Your Name                                           |                                                                                           |             |
| When you send e-mail, yo<br>Type your name as you w | our name will appear in the From field of the outgoing message<br>ould like it to appear. | ε.          |
| Display name:                                       | Jan Prochazka                                                                             |             |
|                                                     | For example: John Smith                                                                   |             |
|                                                     |                                                                                           |             |
|                                                     |                                                                                           |             |
|                                                     |                                                                                           |             |
| Where can I find my e-ma                            | il account information?                                                                   |             |
|                                                     |                                                                                           |             |
|                                                     |                                                                                           |             |
|                                                     | C                                                                                         | Next Cancel |

Zadejte Vaši emailovou adresu.

|                            |                                                          | <b>.</b>    |
|----------------------------|----------------------------------------------------------|-------------|
|                            |                                                          |             |
| Internet E-mail Address    |                                                          |             |
| Your e-mail address is the | address other people use to send e-mail messages to you. |             |
|                            |                                                          |             |
|                            |                                                          | _           |
| E-mail address:            | jan.prochazka@klikni.cz                                  |             |
|                            | For example: someone@microsoft.com                       |             |
|                            |                                                          |             |
|                            |                                                          |             |
|                            |                                                          |             |
|                            |                                                          |             |
| Where can I find my e-ma   | il account information?                                  |             |
|                            |                                                          |             |
|                            |                                                          |             |
|                            |                                                          |             |
|                            |                                                          | Next Cancel |

Zadejte adresu serveru příchozí pošty (POP) **pop.gmail.com** a adresu odchozí pošty (SMTP) **pop.gmail.com.** 

Zaškrtněte volbu "Odchozí server vyžaduje ověření" (Outgoing server requires authentication).

| Set up e-mail servers                          |             |
|------------------------------------------------|-------------|
| Incoming e-mail server type:                   |             |
| POP3 -                                         |             |
| Incoming mail (POP3 or IMAP) server:           |             |
| pop.gmail.com                                  |             |
|                                                |             |
| Outgoing e-mail server (SMTP) name:            |             |
| pop.gmail.com                                  |             |
| Outgoing server requires authentication        |             |
| Where can I find my e-mail server information? |             |
|                                                |             |
|                                                |             |
|                                                | Next Cancel |

Zadejte Vaše uživatelské jméno (je stejné jako Vaše e-mailová adresa) a heslo (password) k e-mailové schránce.

| G                         |                                                          |             |
|---------------------------|----------------------------------------------------------|-------------|
| Internet Mail Logon       |                                                          |             |
| Type the account name and | d password your Internet service provider has given you. |             |
| E-mail usern <u>a</u> me: | jan.prochazka@klikni.cz                                  |             |
|                           |                                                          |             |
| <u>P</u> assword:         | •••••                                                    |             |
|                           | Remember pass <u>w</u> ord                               |             |
|                           |                                                          |             |
|                           |                                                          |             |
|                           |                                                          |             |
|                           |                                                          |             |
|                           |                                                          | Next Cancel |

Zobrazí se Vám okno s informací o úspěšném dokončení nastavení. Zaškrtněte volbu "Nyní nestahovat e-maily" (Do not dowload my e-mail at this time).

|                                                                                       | x |
|---------------------------------------------------------------------------------------|---|
|                                                                                       |   |
|                                                                                       |   |
| Congratulations                                                                       |   |
| You have successfully entered all of the information required to set up your account. |   |
| To save these settings and download your e-mail, click Finish.                        |   |
| 📝 Do not download my e-mail at this time                                              |   |
|                                                                                       |   |
|                                                                                       |   |
|                                                                                       |   |
|                                                                                       |   |
|                                                                                       |   |
|                                                                                       |   |
|                                                                                       |   |
|                                                                                       |   |
|                                                                                       |   |
|                                                                                       |   |
| E Finish Cancel                                                                       |   |

Zobrazí se Vám seznam e-mailových účtů. Vyberte ten Váš, nově založený a klikněte na tlačítko **Vlastnosti** (Properties).

| Int    | ernet Accounts                                                                                                    | ×              |
|--------|----------------------------------------------------------------------------------------------------|----------------|
| 9<br>1 | et up new e-mail accounts or newsgroup subscriptions by clicking Add.<br>o make changes, export, or remove an account or subscription, select it first. |                |
|        | Mail  pop.gmail.com (default) jan.prochazka@klikni.cz                                                                                                   | Add            |
|        | News                                                                                                    | Remove         |
|        | Microsoft Communities (default)<br>msnews.microsoft.com                                                                                                 | Properties     |
|        | Directory Service 🗸                                                                                                    | Set as Default |
|        |                                                                                                    | Import         |
|        |                                                                                                    | Export         |
|        |                                                                                                    | Set Order      |
| -      |                                                                                                    | Close          |

V prvním poli můžete volitelně nastavit název tohoto e-mailového účtu (např. klikni.cz).

| 🐌 klikni.cz Properties |                                                                                            | ? 💌   |
|------------------------|--------------------------------------------------------------------------------------------|-------|
| General Servers Cor    |                                                                                            |       |
| Mail Account —         |                                                                                            |       |
| Type the servers.      | e name by which you would like to refer to these<br>For example: "Work" or "Windows Mail". |       |
| klikni.cz              |                                                                                            |       |
| User Information       |                                                                                            |       |
| Name:                  | Jan Prochazka                                                                              |       |
| Organization:          |                                                                                            |       |
| E-mail address:        | jan.prochazka@klikni.cz                                                                    |       |
| Reply address:         |                                                                                            |       |
| ☑ Include this acco    | unt when receiving mail or synchronizing                                                   |       |
|                        |                                                                                            |       |
|                        |                                                                                            |       |
|                        | OK Cancel                                                                                  | Apply |

| 🔁 klikni.cz Properties                            | ? 🗙   |
|---------------------------------------------------|-------|
| General Servers Connection Security Advanced      |       |
| Server Information                                |       |
| My incoming mail server is a POP3 server.         |       |
| Incoming mail (POP3): pop.gmail.com               |       |
| O <u>u</u> tgoing mail (SMTP): pop.gmail.com      |       |
| Incoming Mail Server                              |       |
| E-mail usern <u>a</u> me: jan.prochazka@klikni.cz |       |
| Password:                                         |       |
| Remember pass <u>w</u> ord                        |       |
| Log on using Secure Password Authentication       |       |
| Outgoing Mail Server                              |       |
| ✓ My server requires authentication Settings      |       |
|                                                   |       |
|                                                   |       |
|                                                   |       |
| OK Cancel                                         | Apply |

Přepněte se na kartu Upřesnit (Advanced).

- Nastavte port serveru odchozí pošty (Outgoing mail) na 465 a zaškrtněte volbu "tento server vyžaduje zabezpečené připojení SSL" (This server requires a secure connection SSL)
- Nastavte port serveru příchozí pošty (Incoming mail) na 995 a zaškrtněte volbu "tento server vyžaduje zabezpečené připojení SSL" (This server requires a secure connection SSL)

| 🐉 klikni.cz Properties                               | ? 💌   |
|------------------------------------------------------|-------|
| General Servers Connection Security Advanced         |       |
| Server Port Numbers                                  | -     |
| Outgoing mail (SMTP): 465 Use Defaults               |       |
| This server requires a secure connection (SSL)       |       |
| Incoming mail (POP3): 995                            |       |
| This server requires a secure connection (SSL)       |       |
| Server Timeouts                                      |       |
| Short Long 1 minute                                  |       |
| Sending                                              |       |
| 🔲 Break apart messages larger than 🛛 60 📄 KB         |       |
| Delivery                                             |       |
| Leave a copy of messages on server                   |       |
| Remove from server after 5 day(s)                    |       |
| Remove from server when deleted from 'Deleted Items' |       |
|                                                      |       |
| OK Cancel                                            | Apply |

## Nyní máte vše nastaveno pro používání nové schránky na klikni.cz

## ! U

## Upozornění

V případě, že váš poskytovatel internetového připojení blokuje odesílání zpráv přes SMTP server, může se stát, že budete moci e-mailové zprávy pouze přijímat. Při pokusu o odeslání dojde k chybě. Typicky se toto děje u vytáčeného připojení modemem přes pevnou linku (volný.cz, quick.cz, ticali.cz apod. nebo při připojení přes síť UFON). Řešením je jako SMTP server použít server vašeho poskytovatele internetového připojení. Bližší informace vám poskytne jeho technická podpora.

Příjem nebo odesílání zpráv také nemusí fungovat v případě, že zabezpečení Vašeho počítače nepovolí komunikaci přes porty 465 a 995. Tyto porty je potřeba mít povoleny na Firewallu vašeho počítače nebo na Firewallu (firemní/domácí) počítačové sítě. Pro bližší informace kontaktujte vašeho správce počítače.